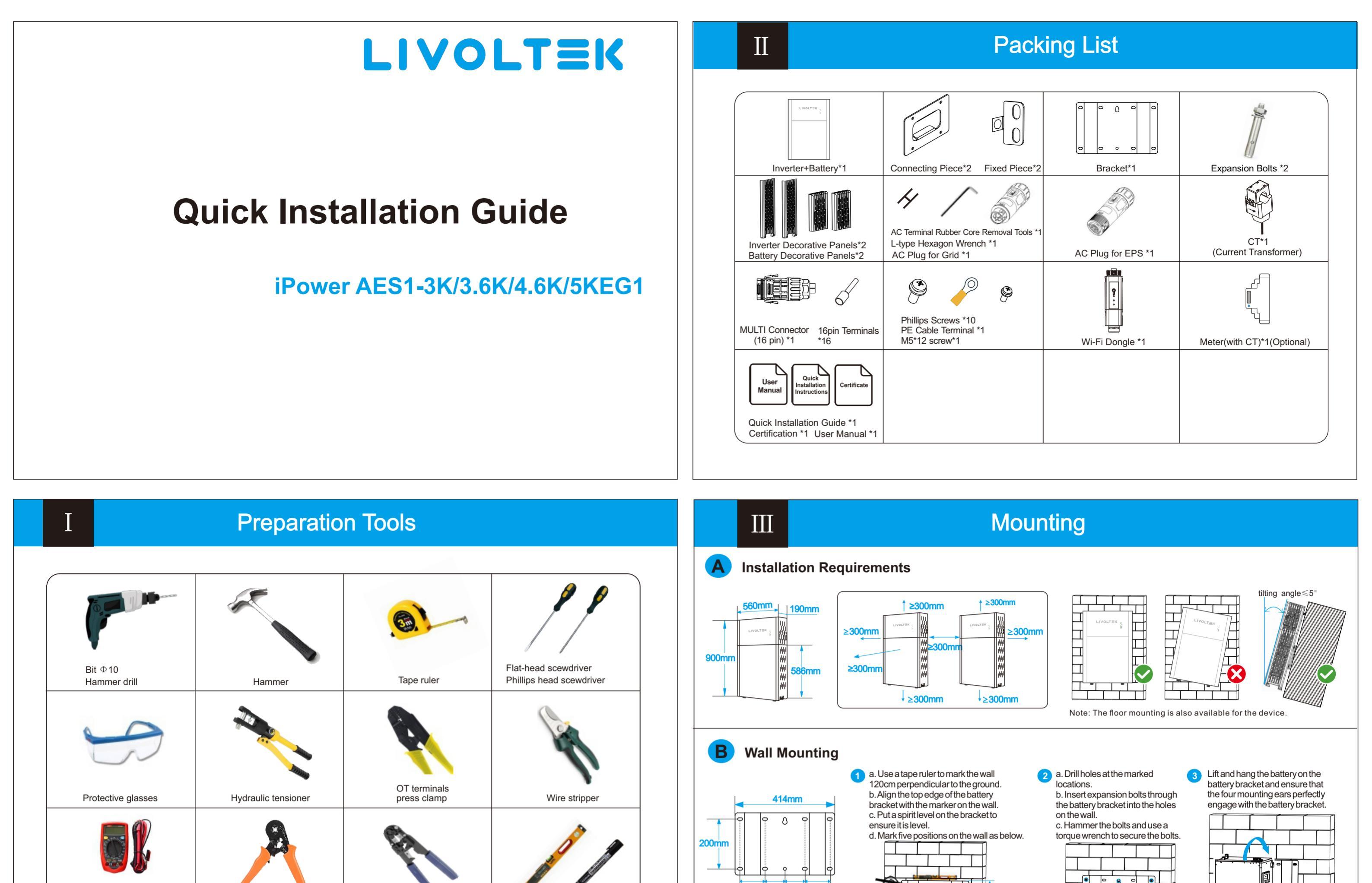

Wiring Diagram

Spirit level

Marker

Wall mounting is displayed for an example. Floor mounting is available in the installtion vedio.

4 a. Remove the dustproof cover

b. Install the inverter on the battery

on the top of the battery.

120cm

b. Drill holes on the wall.

a. Secure the two fixed pieces

on both sides of the inverter.

on the inverter with Phillips screws

5

6 a. Put the inverter down on the ground. 7 a. Install the inverter on the battery again.

b. Fix the inverter on the wall: thread the

expansion bolts through the fixed pieces on both

**Diagonal pliers** 

DC Voltage

Multimeter

(Range≥ 1100V DC)

Euro terminal crimping tool

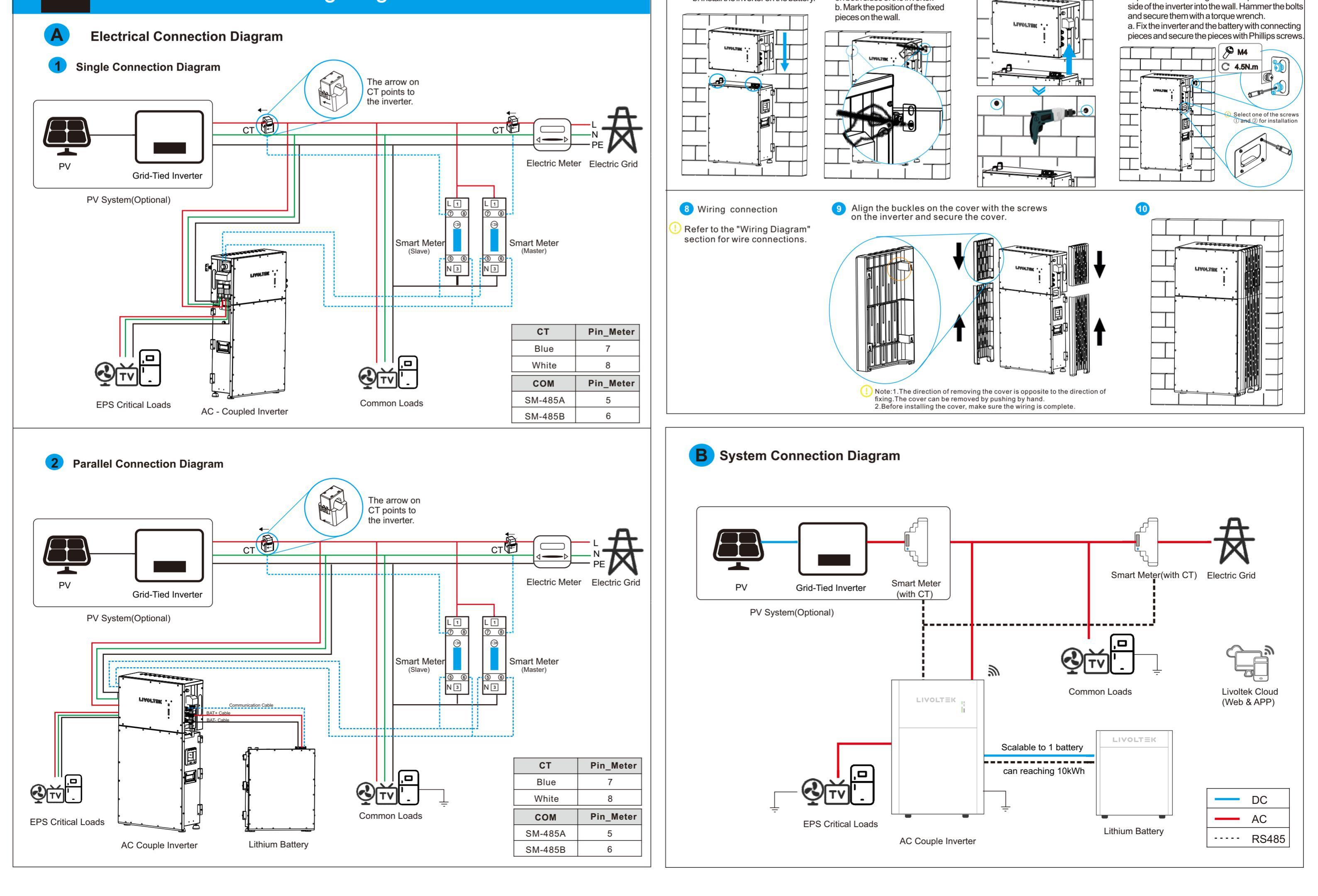

### **PE** Connection

#### Please prepare the cable before connecting as follows

| No. | Cable                          | Cross Section      | n Cable Diameter | ▲ Notice:                                                                                                    |  |
|-----|--------------------------------|--------------------|------------------|----------------------------------------------------------------------------------------------------|--|
| 1   | PE cables                      | 4~6mm <sup>2</sup> | 12~10 AWG        | Do not work with power on. All     operations, cables and parts specification                                                     |  |
| 2   | AC cables Battery power cables | 4~6mm <sup>2</sup> | 12~10 AWG        | during the electrical connection shall be in compliance with local laws and regulations.                                          |  |
| 3   |                                | 25mm <sup>2</sup>  | 4 AWG            | <ul> <li>Disconnect the DC switch of the inverter<br/>to power o ff the inverter before any electrical<br/>connections</li> </ul> |  |
| 4   | Network cable(recommend)       | 1                  | 2-core           |                                                                                                    |  |

#### **External Grounding (PE Cable) Connection** В

V

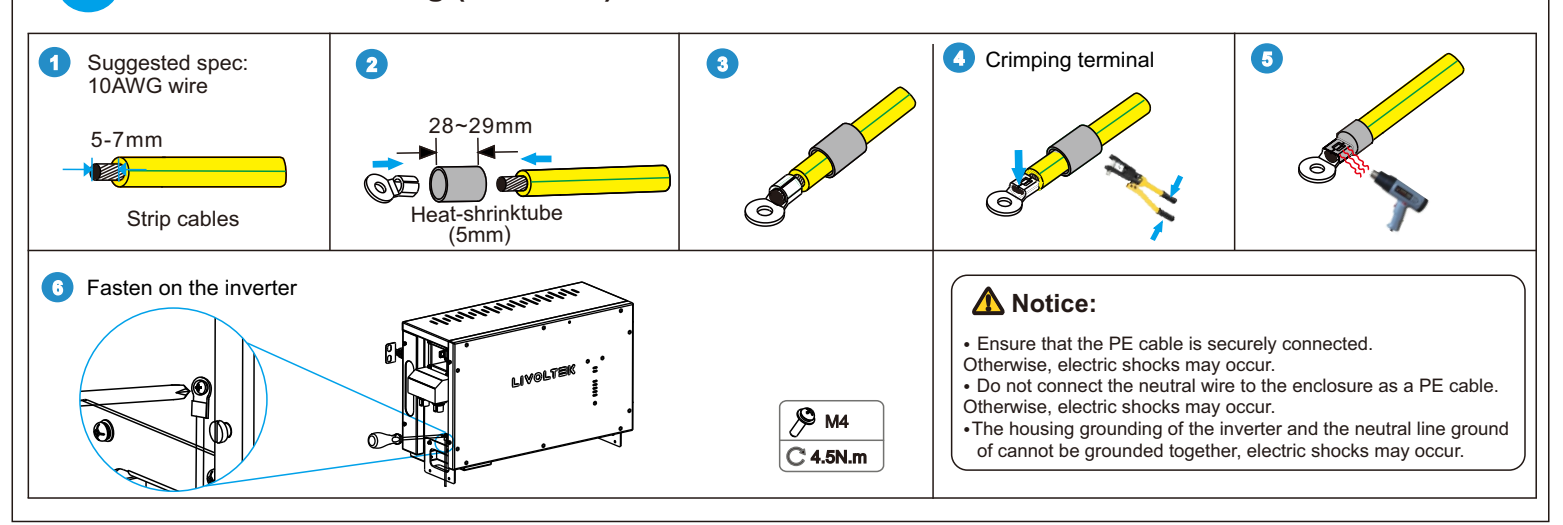

**EPS** Connection

# VI

#### **AC GRID Connection**

- Step 1 Remove the cable jackets and strip the wire insulation
- Step 2 Take out the AC terminal from the package box and uninstall it as below chart. Put the AC cables through the terminal cap, threaded sleeve in sequence.
- Step 3 Insert cables into connection terminals, according to polarities indicates on it and tighten the screws.
- Step 4 Push threaded sleeve onto the connection terminal until both are locked tightly. Then screw up the terminal cap.
- Step 5 Unscrew the cap on the Grid port. Then insert the Grid connector into the Grid port on the bottom of the inverter.

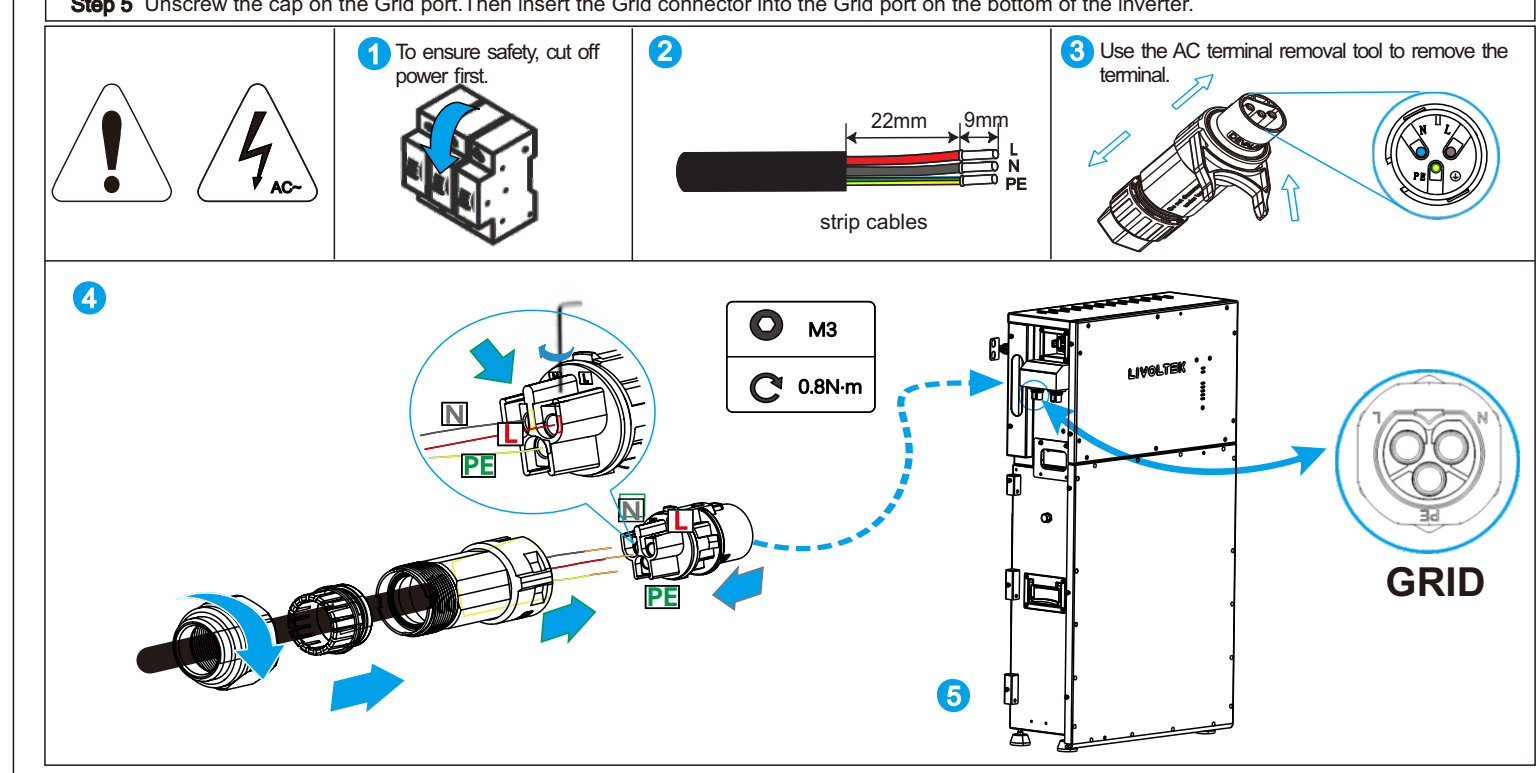

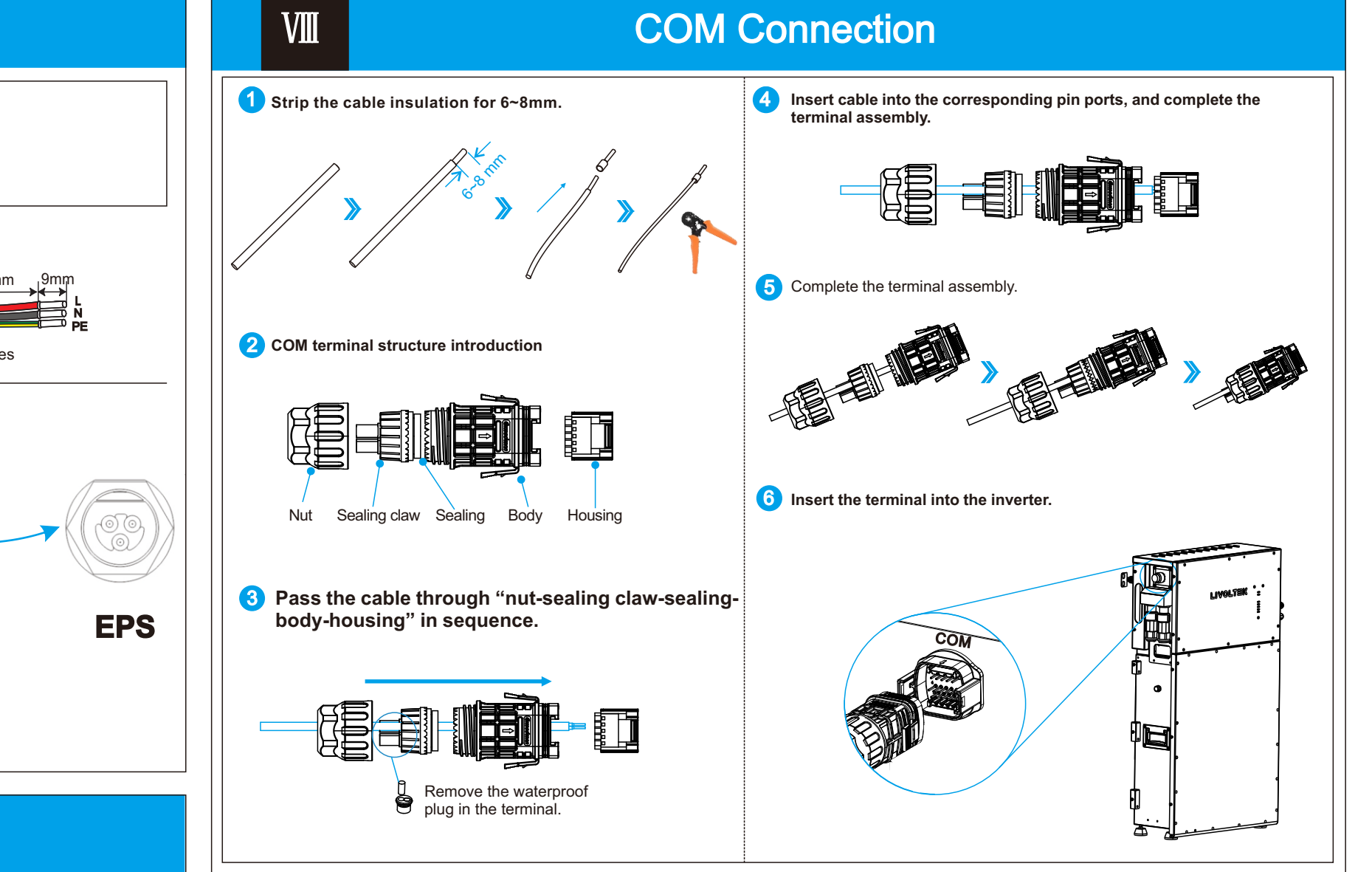

Step 1 Remove the cable jackets and strip the wire insulation.

Step 2 Take out the AC terminal from the package box and uninstall it as below chart. Put the AC cables through the terminal cap, threaded sleeve in sequence

Step 3 Insert cables into connection terminals, according to polarities indicates on it and tighten the screws.

- Step 4 Push threaded sleeve onto the connection terminal until both are locked tightly. Then screw up the terminal cap.
- Step 5 Unscrew the cap on the EPS port. Then insert the EPS connector into the EPS port on the bottom of the inverter.

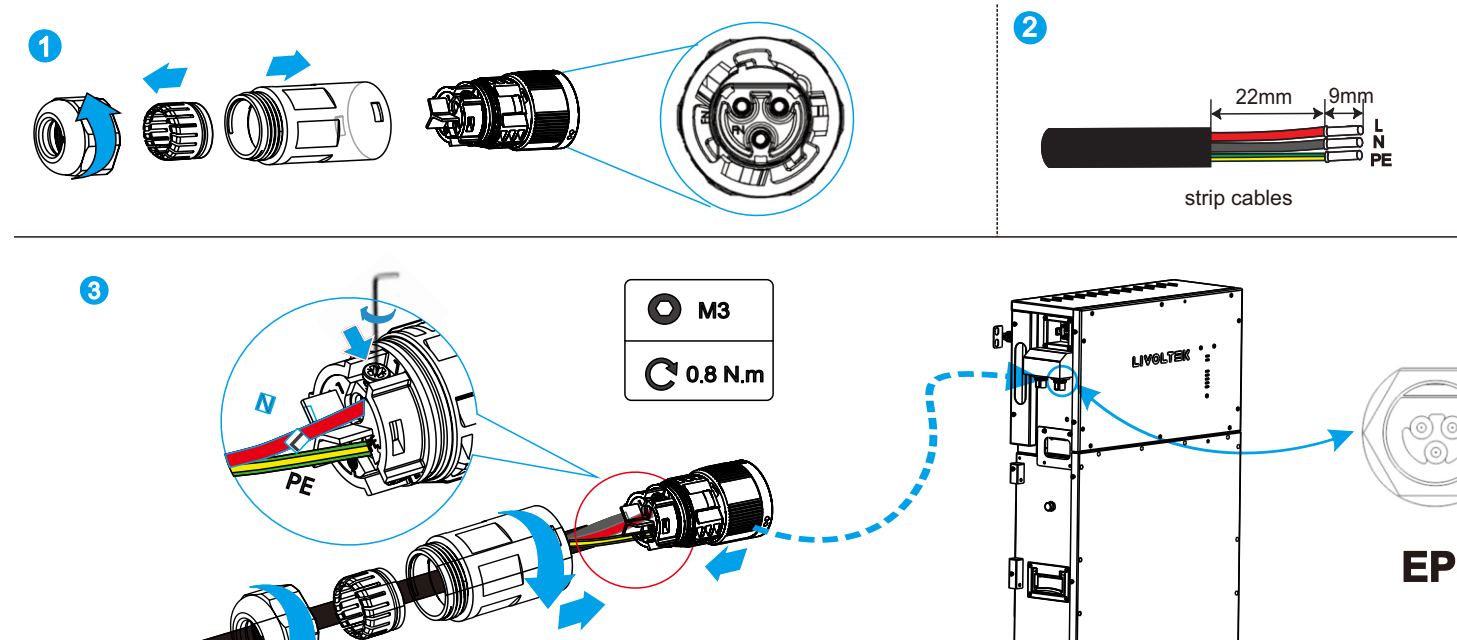

6

IX

VII

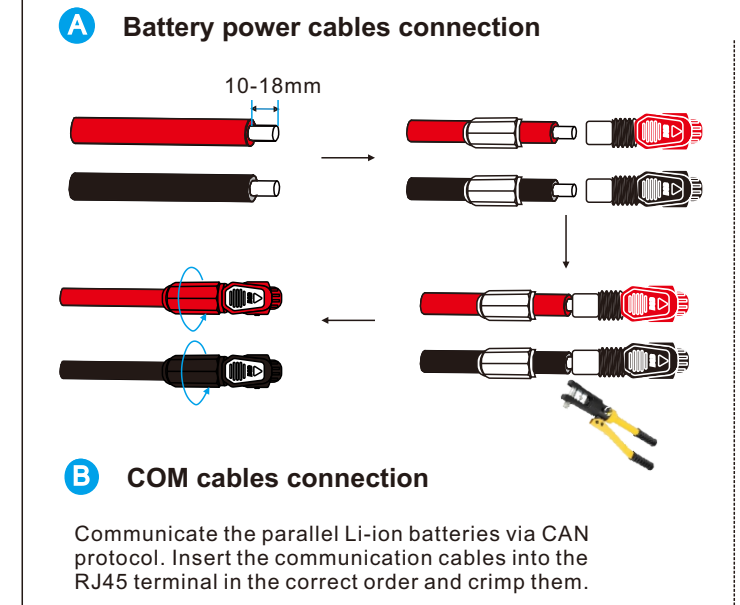

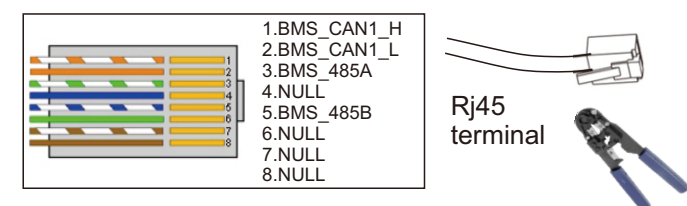

Note:Make sure the Li-Ion battery BMS port connects to the inverter is Pin to Pin.

Х

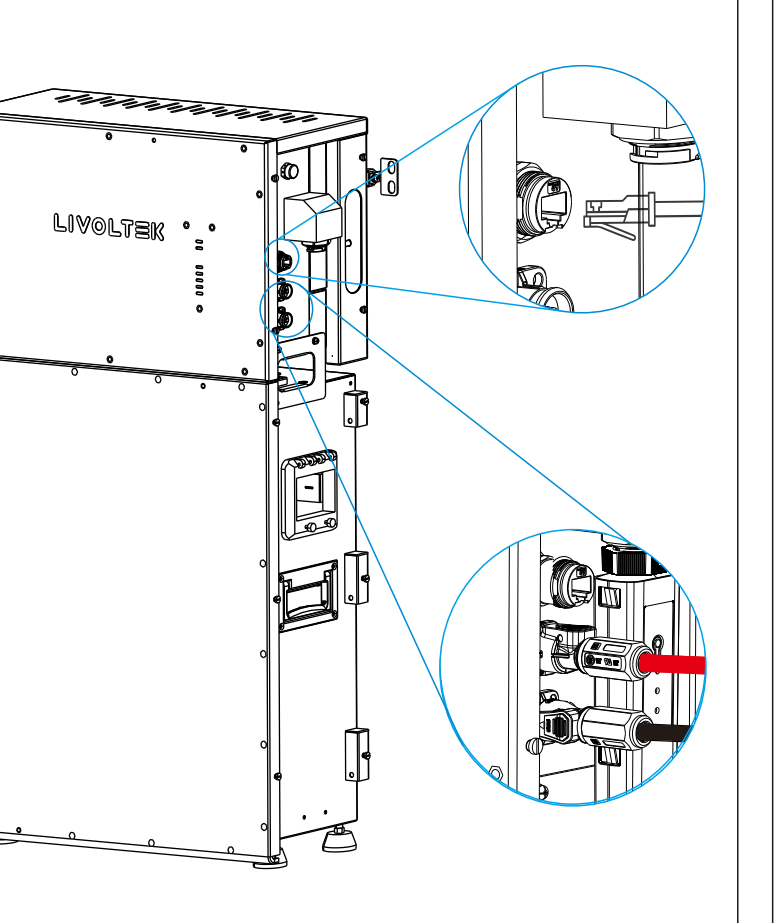

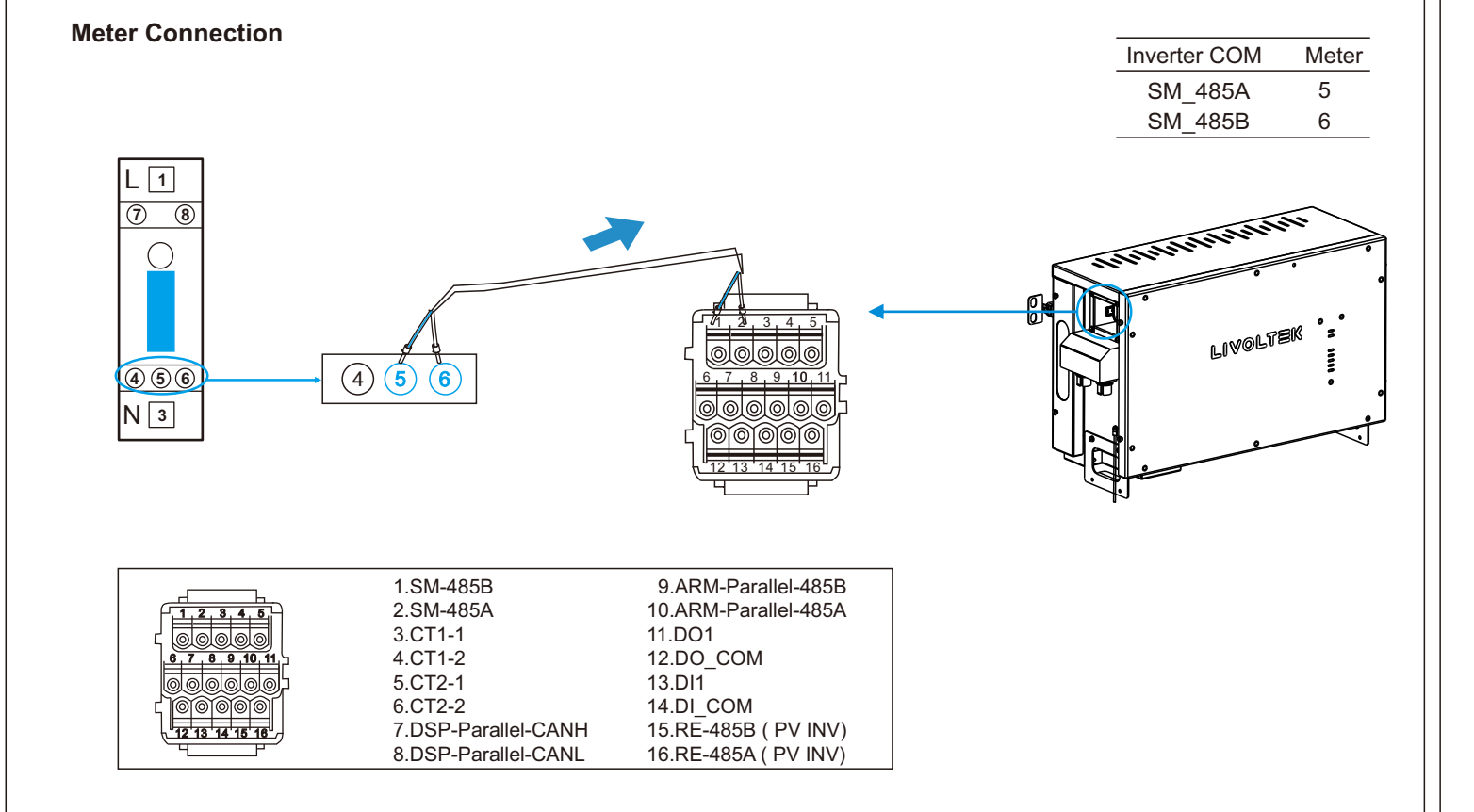

# IX

В

## System Operation

C LED Display

Inspection before Commissioning Α

NO. State Content 1 All the switches connected to the inverter are set to the OFF position Yes No. 2 The inverter is installed correctly and securely. 3 All cables are connected correctly and securely. 4 Unused cable holes are fitted using the waterproof nuts 5 The Wi-Fi Dongle is installed correctly and securely. 6 The electrical conduit holes are sealed. 7 The CT or smart meter is connected. 8 The battery is well connected.

#### Powering on the System

Powering off the System Powering on the System Step 1: Turn off the loads; Step 1: Power on the Grid; Step 2:Turn off battery; Step 2: Power on the Battery; Step 3: Turn off the main grid switch; Step 3:Switch on the loads; Step 4: Wait for at least 5 minutes after the Step 4:Configure the Wi-Fi stick; LED and graphical display black out for the Step 5:Observe the LED indicator. internal circuits to discharges energy; Step 5:Disconnect all the power cables; Step 6:Disconnect all the communication cables, Remove the Wi-Fi stick.

Before maintaining and commissioning the inverter and its peripheral distribution unit switch off all the charged terminals of the inverter, and wait at least 10 minutes after the inverter is WARNING powered off.

| SYS | ltem | Indicator               | Description              |
|-----|------|-------------------------|--------------------------|
| СОМ | SYS  | System indicator        | System status            |
|     | СОМ  | Communication indicator | WIFI, BOX feature status |
| soc |      | Battery indicator 1     | SOC 100%                 |
|     |      | Battery indicator 2     | SOC 80%                  |
|     | SOC  | Battery indicator 3     | SOC 60%                  |
|     |      | Battery indicator 4     | SOC 40%                  |
|     |      | Battery indicator 5     | SOC ≤20%                 |

'My Livoltek' is a platform to communicate with your device via Wi-Fi or bluetooth, you can login on our web (link as below) on your computer, also you can scan the QR code to download the APP on your phone.

Wi-Fi < 30m

APP: Search for 'My Livoltek' on Apple App Store, Google Play.

Web Link1: https://www.livoltek-portal.com/ For Asia, Latin Ameriacan, Australia and others.

Web Link2: https://evs.livoltek-portal.com/ For Europe, Middle East Regions, Africa.

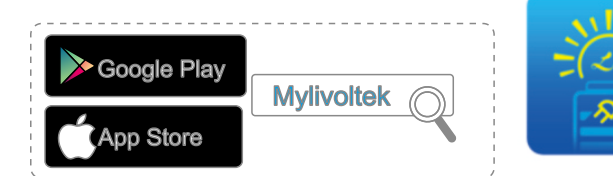

WiFi Dongle Connection

Remove the waterproof lid from the Wi-Fi terminal.

Insert the Wi-Fi stick into the communication port.

user manual to configure the WLAN.

website www.livoltek.com > serice > guide.

Slightly shake it by hand to determine whether it is installed firmly.

Build the connection between the inverter and router. Please refer to the Pocket Wi-Fi

Refer the APP guide manual delivered with the product or find it at our APP homepage 'guide' (please install 'My Livoltek' APP on your phone firstly). You can also find it at our official

My Livoltek Download